# EOC (Equal Opportunity Compliance) Quick Reference/Tips

# **EOC Access**

**Prime Contractors/Consultants:** Submit (1) EOC access form, (2) AUA form and (3) complete computer security awareness CBT.

http://www.dot.state.fl.us/equalopportunityoffice/eoc.shtm

**Local Agency & MPOs:** Submit (1) EOC local agency form, (2) AUA form and (3) view and complete computer security awareness CBT.

http://www.dot.state.fl.us/equalopportunityoffice/eoc.shtm

**FDOT Employees (DCCM, Regular RCS and Report Users)**: Submit the AARF (Automated Access Request Form) and select EOC role.

#### **Link to EOC Application**

https://fdotwp1.dot.state.fl.us/EqualOpportunityCompliance/Acco unt.aspx/LogIn?ReturnUrl=%2fEqualOpportunityCompliance%2f Admin%2fAdminHome.aspx

<u>The EOC Training</u> http://wbt.dot.state.fl.us/ois/EOComplianceCBT/index.htm

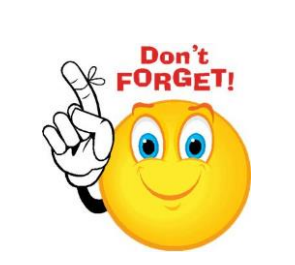

Tip: A user cannot have two different roles in EOC at the <u>same time</u> such contractor & RCS. The only exception is **Super RCS** who is both a regular RCS and LAP RCS in EOC.

# **EOC Password Resets**

If user password has been revoked, it means password needs to be reset. EOC Password resets should be sent to the **FDOT Service Desk & CO Security**.

Email address to the FDOT/CO security is <a href="mailto:fdot.servicedesk@dot.state.fl.us">fdot.servicedesk@dot.state.fl.us</a> & <a href="mailto:co.security@dot.state.fl.us">co.security@dot.state.fl.us</a>

**Tip:** EOC passwords are RACF/Mainframe based; therefore, only FDOT security can reset them. EOC Passwords expire every 65 days. When contacting the FDOT/CO security for resets, provide them with your userid and ask them to reset your **mainframe** password.

NO SHARING OF EOC USERIDS AND PASSWORDS. IT IS AGAINST FDOT SECURITY POLICY.

Legend

AUA: Acceptable Use Agreement

- **CBT:** Computer Based Training
- **RCS:** Resident Compliance Specialist
- DCCM: District Contract Compliance Manager

LAP: Local Agency Project

# DBE COMMITMENTS - Anticipated DBE Participation (reference graphic 1.3 on graphics page)

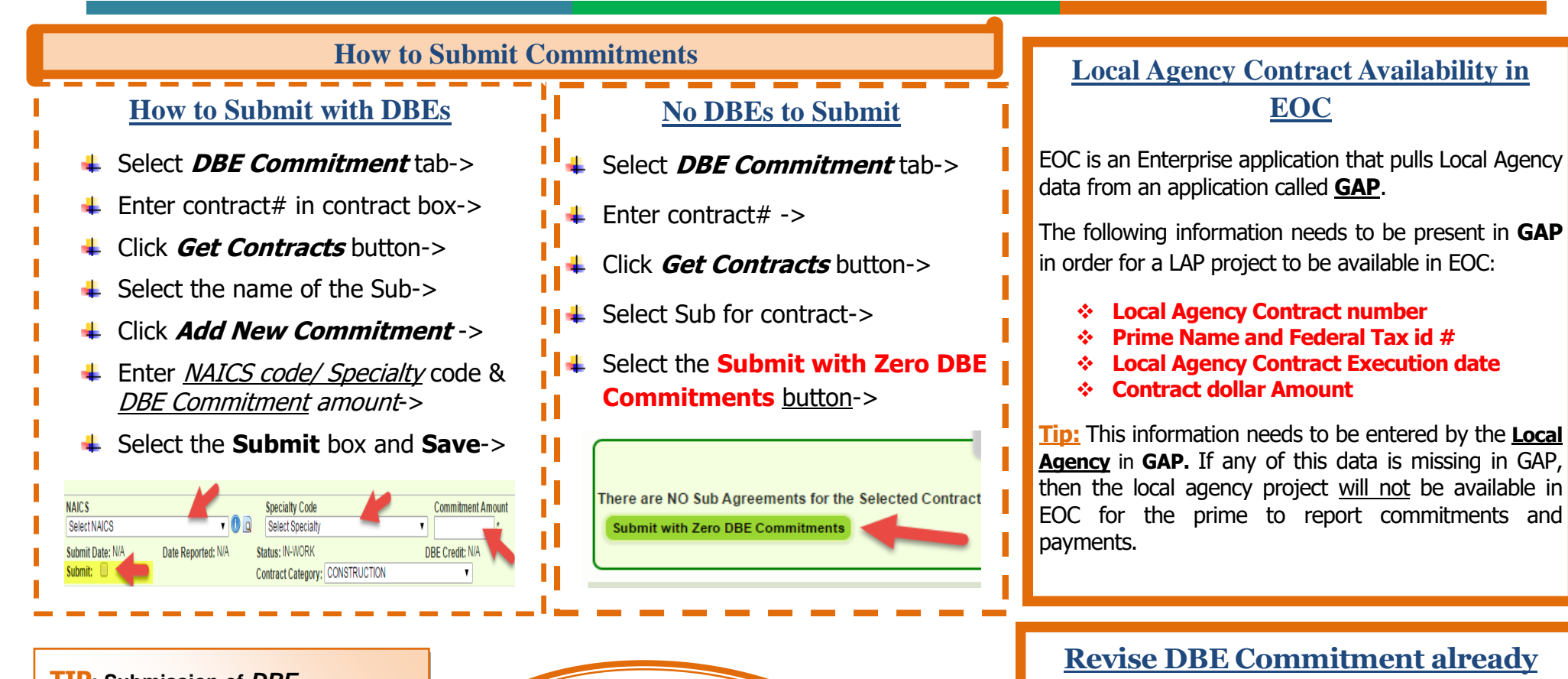

TIP: Submission of DBE commitments is only **APPLICABLE to DBE** Subcontractors and Subconsultants.

~First setup the DBE Sub in the sub agreements tab prior to reporting DBE commitments in EOC.

~Contractors/Consultants that are **DBEs are required to report DBE** commitments & payments for themselves as the Prime in EOC

If Contractor/Consultant is not using DBEs on the project, they are required to indicate in EOC by selecting the Submit with Zero DBE Commitments button.

# submitted

**Note:** Prime can create a new commitment record with a negative same amount to zero it out and start over. E.g., if you have a record with a commitment of \$500, create a negative \$-500 commitment to zero out. OR, create a new commitment record with +/- dollar amount (the difference) to adjust the original entry. Stay consistent with the NAICS and Specialty codes.

# PAYMENTS (reference graphic 1.4 on graphics page)

# **Payments in EOC**

All DBE payments must be reported by contractors/consultants in EOC soon as payments are made to subs & prime.

**Remember:** Payments are required for both **DBE and MBE** subs. If prime contractor has subs that are <u>neither a DBE nor MBE</u>, it is entirely optional to the contractor to report.

# Payment Submission

- Click Sub payments tab->
- Select Add New Sub Payment->
- Enter contract# ->
- Click Get Contracts button->
- ↓ Select Sub ->
- Enter payment summary information->
- Select <u>Add Payment Detail</u> if sub is <u>DBE</u> -> (only applicable to DBE subs for DBE credit)

### **Revise/Delete a Payment**

- Click Sub payment tab->
- Select Maintain Sub Payment->
- Enter contract# & select Get contracts button->
- Select sub ->
- Revise total payment amount and click add payment detail to revise DBE credit amount if sub is a DBE->

**Note:** You can also create a new payment record with +/dollar amount (the difference) to adjust the original entry. Stay consistent with the **NAICS and Specialty** codes.

# **Payment Warnings**

DBE commitments **must** be entered **before** DBE payments. The **NAIC**s code used on the commitment <u>must match</u> the NAICs code used on the payment. This applies to *DBE subs* as well as *DBE primes*.

| Warning.communent Amount needs to be e                                                             | intered           |                                           |                                                     |              |            |   |
|----------------------------------------------------------------------------------------------------|-------------------|-------------------------------------------|-----------------------------------------------------|--------------|------------|---|
| You must first enter a Commitment                                                                  | amount equal t    | to or greater t                           | han this payment fo                                 | r the follo  | wing NAICS | : |
| Action Dominal                                                                                     |                   |                                           |                                                     |              |            |   |
| Action Requirea:                                                                                   |                   |                                           |                                                     |              |            |   |
|                                                                                                    | NAICS: 23         | 8990 - All Other Sj                       | pecialty Trade Contractors                          |              |            |   |
|                                                                                                    |                   |                                           |                                                     |              |            |   |
| Commitment Credit Amount to Date: \$0.00                                                           | Payment Credit Am | ount to Date: \$3,0                       | 00.00 Over Payment A                                | mount: \$3,0 | 00.00      |   |
| Commitment Credit Amount to Date: \$0.00                                                           | Specialty Code    | Commitment<br>Credit Amount               | 00.00 Over Payment A                                | Submit       | 00.00      |   |
| Commitment Credit Amount to Date: \$0.00<br>Commitment Status<br>TOTAL COMMITMENT AMOUNT TO SUBMIT | Payment Credit Am | Commitment<br>Credit Amount<br>\$3,000.00 | 00.00 Over Payment A<br>Last Updated Timestamp<br>0 | Submit       | 00.00      |   |

# **Release Retainage**

Retainage is released when a final payment is made. If your retainage total *to date* is worth \$300; to release it, do the following:

- Select Sub Payments->
- Select Add New Sub Payments-
- In the payment summary, for retainage amount, enter a negative amount \$-300->
- In <u>total payment amount</u>, enter positive amount \$+300 ->Enter
   Payment detail for the payment.

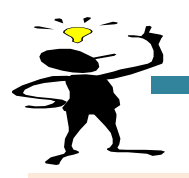

# **BIDDER OPPORTUNITY LIST** (reference graphic 1.2 on graphics page)

Tip: The purpose of the Subcontractor Contacts is for the Bidder Opportunity list. It is like address book that can be reused in the future as it stores your subs and their work types that you initially setup and those that you later add.

# **Bidder Opportunity List** Submission

Contractors/Consultants should complete the Bidder Opportunity list in EOC within **3 business days** of submission of the bid proposal.

Note: All new Primes submitting a Bid will need to apply for the EOC userid and password. The Bidder Opportunity list submission in EOC closes after **90** days from contract execution. This means that EOC will not allow user to submit their bidder opportunity after 90 days from the time the contract was executed. The sooner you submit the better!

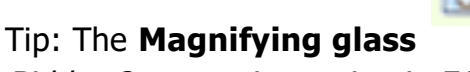

Search for Specialty Area Codes

PROJECT DEVELOPMENT & ENV IGHWAY BOADWAY DESIGN

CONTROLLED ACCESS HIGHWAY DESIG

MINOR HIGHWAY DESIGN MAJOR HIGHWAY DESIGN

HIGHWAY BRIDGE DESIGN

MISCELLANEOUS STRUCTURES MINOR BRIDGE DESIGN

MAJOR BRIDGE DESIGN STEEL

MAJOR BRIDGE DESIGN CONCRETE

MAJOR BRIDGE DESIGN SEGMENTA

COMPLEX BRIDGE DESIGN STEEL MOVABLE SPAN BRIDGE DESIGN

BRIDGE INSPECTION

COMPLEX BRIDGE DESIGN CONCRET

Code

030100

030200

030300

040000

040101

040102 040201

040202

040203 040301

040302

040400

050000

Descripti

Specialty Code Search

Begins With 🔘

Contains (

in the *Bidder Opportunity* section in EOC enables user

to search specialty code (work type) by description if they do not know the codes.

| ecialty Code         |     |
|----------------------|-----|
| 0 - PERFORMANCE TURF | - 0 |
| last Passials.       |     |

# After Submission of Bidder **Opportunity**

Users can view what they have submitted for their bidders list by running the **Bidder Opportunity report** located in the reports tab in EOC.

> *Tip: The Work types displayed* in the Bidder Opportunity tab pulls ALL codes from the specialty code table. At this point, EOC does not look at whether sub is certified in a specific code.

**NOTE:** If you don't have your login information during submission of letter of interest, proceed with submitting your letter. As soon as you receive your EOC userid and password, please submit your Bidders list in EOC ASAP.

You can add subs from the Bidder **Opportunity** section to setup your <u>Sub</u> Agreements in EOC

# **GRAPHICS EOC REFERENCE PAGE**

| <b>1.2 EOC LOGIN PAGE</b>                                                                                                    |   |
|----------------------------------------------------------------------------------------------------|---|
| EQUAL OPPORTUNITY<br>COMPLIANC                                                                                                    | E |
| FDOT Disclaimer                                                                                                    |   |
| By logging on to a FDOT system, you acknowledge your responsibility to comply with all<br>laws, rules, directives, policies, and procedures related to the use and security of<br>information technology resources. Unauthorized use is strictly prohibited. You are hereby<br>on notice that you should have no expectation of privacy as to your use of Department<br>information technology resources as all data is potentially subject to Florida's public<br>records law. |   |
| Account Information                                                                                                    |   |
| For more information about EOC<br><u>Help</u>                                                                                                    |   |
| I do not have a User Id Change Password                                                                                                    |   |
| User ID:                                                                                                    |   |
| Password                                                                                                    |   |
| Login                                                                                                    |   |

#### Contractor | Bidder Opportunity Proposal Search @ Step 1: Select a Proposal Enter a Proposal ID OR Select a Proposal Category and select any of the To Edit an Existing list, choose selection criteria and select optional fields (Start Dates, End Dates, District) to search the available Proposals. proposal from list. Show Me: Proposals with Un-Submitted Bidder Opportunity List Proposal ID / LAP Agreement ID: ٠ All Proposals - OR -• Proposal Category: Select Contract Category Begin Advertise Date: End Advertise Date: You do not have any existing Bidder Opportunity Lists based on the criteria selected. District: ALL Search

#### **1.3 DBE COMMITMENTS SCREEN**

| Contractor                    | DBE Commitments 🥝                                                                                                    |
|-------------------------------|----------------------------------------------------------------------------------------------------|
|                               | Step 1: Select Contract                                                                                                    |
|                               | Step 2: Select Sub Agreement for Contract: E4M59                                                                                                    |
|                               | Sten % Maintain Commitment Datails for Sub Agreement with: COMPLETE HIGHWAY IDENTITY INC                                                                                                    |
| Show Commit                   | ments with Status: ALL                                                                                                    |
| Add New Comm                  | atmant                                                                                                    |
| Action<br>No Change<br>Delete | NAICS Specialty Code Commitment Amount<br>237310 - Highway, Street, and Bridge Con v III Too - HIGHWAY SIGNING v St21,805.51<br>Submit Date: 11/30/2012 Date Reported: 12/4/2012 Status: READY TO INCLUDE INTO REPORT DBE Credit: \$121,805.51 |
|                               | Submit: V Contract Category: CONSTRUCTION                                                                                                    |

#### **1.4 PAYMENT SCREEN**

|                                                                                                    | Step 1: Select Contract                                                                                                    |
|----------------------------------------------------------------------------------------------------|----------------------------------------------------------------------------------------------------|
|                                                                                                    |                                                                                                    |
|                                                                                                    | Step 2: Select Sub Agreement for Contract: E4M59                                                                                                    |
|                                                                                                    |                                                                                                    |
|                                                                                                    | A                                                                                                    |
|                                                                                                    | Step 3: Add New Payment Information for Sub Agreement with: COMPLETE HIGHWAY IDENTITY INC                                                                                                    |
|                                                                                                    |                                                                                                    |
| Contract ID: E4M59 8ub: COMP                                                                                                    | PLETE HIGHWAY IDENTITY INC THE: SUB TIER 1 HIRE BY: COMMUNITY ASPHALT CORP.                                                                                                    |
| Contract ID: E41/59 Sub: CC//P<br>Add Payment Summary                                                                                      | PLETE HIGHWAY IDENTITY INC THEY: SUB THER 1 HIVEN BY: COMMUNITY ASPHALT CORP.                                                                                                    |
| Contract ID: E4//59 8ub: COMF<br>Add Payment Summary                                                                                       | PLETE HIGHWAY IDENTITY INC THEY: SUB THER 1 HIM BY: COMMUNITY ASPHALT CORP.                                                                                                    |
| Contract ID: E4N59 Bub: CONF<br>Add Payment Summary                                                                                        | PLETE HIGHWAY IDENTITY INC THEY: SUB THER 1 HIRED BY: COMMUNITY ASPHALT CORP. Payment Summary                                                                                                    |
| Confract ID: E4M59 Bub: COMF<br>Add Payment Summary<br>Pavment Date:                                                                       | PLETE HIGHWAY IDENTITY INC THE: SUB THER 1 Hired By: COMMUNITY ASPHALT CORP. Payment Summary * Work Performed End Date: * Work Performed End Date:                                               |
| Contract ID: EANS9 8ub: COMP<br>Add Payment Summary<br>Payment Date:<br>Work Complete Date:                                                | PLETE HIGHWAY IDENTITY INC TIER: SUB TIER 1 Hired By: COMMUNITY ASPHALT CORP. Payment Summary Work Performed Begin Date: Payment Type: Payment Type:                                             |
| Contract ID: EANS9 Bub: CONF<br>Add Payment Summary<br>Payment Date:<br>Work Complete Date:                                                | PLETE HIGHWAY IDENTITY INC THEY: SUB THER 1 Hired By: COMMUNITY ASPHALT CORP.  Payment Summary  Work Performed Begin Date:  Vork Performed End Date:  Zero Dollar Payment Payment Type:  REGULAR |
| Contract ID: EXUS9 Sub: COUR<br>Add Payment Summary<br>Payment Date:<br>Work Complete Date:<br>Total Payment Amount:                       | PLETE HIGHWAY IDENTITY INC THE: SUB TIER 1 Hirrd By: COMMUNITY ASPHALT CORP. Payment Summary Work Performed Begin Date: Cero Dollar Payment Zero Dollar Payment Zero Payment Reason:             |
| Contract ID: EAN/59 Bub: CONF<br>Add Payment Summary<br>Payment Date:<br>Work Complete Date:<br>Total Payment Amount:<br>Retainage Amount: | PLETE HIGHWAY IDENTITY INC TIER: SUB TIER 1 HIRE BY: COMMUNITY ASPHALT CORP. Payment Summary Work Performed Begin Date: Cero Dollar Payment Cero Payment Reason: Select Zero Payment Reason      |

#### **1.2 BIDDER OPPORTUNITY SCREEN**